การเชื่อมต่อเครือข่าย eduroam ด้วยบัญชีผู้ใช้ของมหาวิทยาลัย PBRU Account บน Windows 11

1.คลิกเลือกไอคอล 🖗 จะแสดงหน้าต่าง Manage Wi-Fi connections แล้วเลือกลูกศร 📼 จะแสดง สถานีการเชื่อมต่อให้เลือก eduroam คลิก Connect

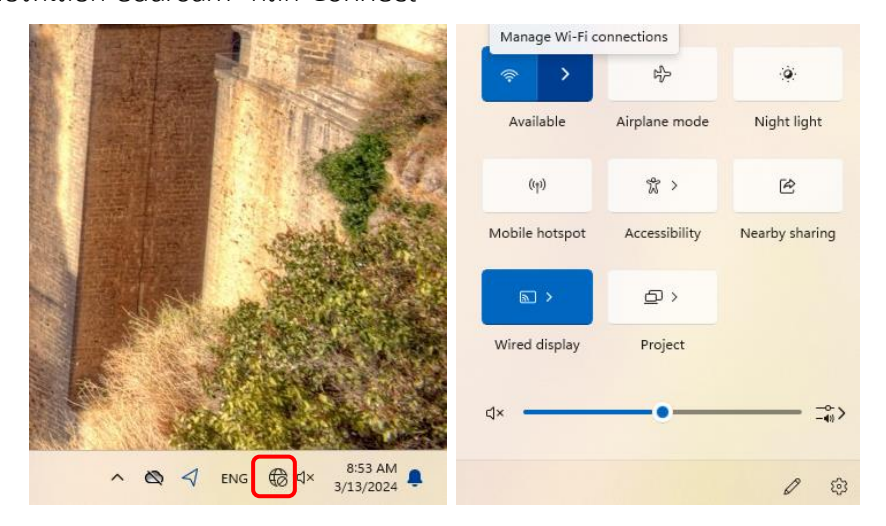

2.กรอก Username และ Password ด้วยบัญชีผู้ใช้ของมหาวิทยาลัย ตามด้วย @pbru.ac.th คลิก OK

| ₽77. | PBRU-5G                           |        |  |  |  |
|------|-----------------------------------|--------|--|--|--|
| ₽776 | eduroam<br>Secured                |        |  |  |  |
|      | Enter your user name and password |        |  |  |  |
|      | user@pbru.ac.th                   |        |  |  |  |
|      | •••••                             | ୕      |  |  |  |
|      |                                   |        |  |  |  |
|      | OK                                | Cancel |  |  |  |
| (c.  | PBRU-Wifi                         |        |  |  |  |

3.ยืนยันการเชื่อมต่อโดยการเลือก Connect การเชื่อมต่อเสร็จสิ้น

| ₽(~,  | eduroam<br>Connecting                                                                                                    |        |  |  |  |  |
|-------|----------------------------------------------------------------------------------------------------|--------|--|--|--|--|
|       | Continue connecting?<br>If you expect to find eduroam in this location,<br>go ahead and connect. Otherwise, it may be a<br>different network with the same name.<br>Show certificate details |        |  |  |  |  |
|       | Connect                                                                                                    | Cancel |  |  |  |  |
| ₽776. | PBRU-5G                                                                                                    |        |  |  |  |  |
| (h.   | PBRU-Wifi                                                                                                    |        |  |  |  |  |

4.หากต้องการยกเลิกการเชื่อมต่อให้คลิกขวาที่สถานี eduroam แล้วเลือก Forget

| ₽77. | eduroam<br>Connected, secured |     |            |
|------|-------------------------------|-----|------------|
|      | Properties                    |     | Disconnect |
|      |                               | Dis | Properties |
|      |                               |     | Forget     |
| 17.  | PBRU-5G                       |     |            |
| (i.  | PBRU-Wifi                     |     |            |